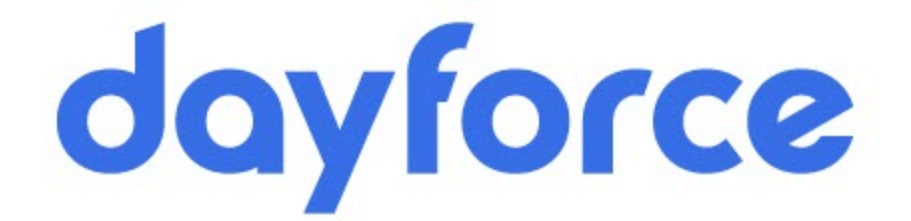

# Benefits: Life Event Enrollment Quick User Guide

Table of content

| Login to Dayforce                         | 2          |
|-------------------------------------------|------------|
| To initiate Life Event Enrollment         | 3          |
| Entering Data during Enrollment           | 4          |
| Navigating the Life Event Enrollment page | <u></u> 5  |
| Completing Enrollment                     | <u>.</u> 6 |
| Life Event Benefits Approval              | 7          |
| Life Event Documentation                  | <u>. 8</u> |
| Life Event Document Upload                | .9         |
| Dependent Verification                    | <u>1</u> 1 |
| Contact for help                          | <u>1</u> 3 |

#### Login to Dayforce using Google SSO

**Step 1:** Log into your Google account using your work email; if you need to switch accounts select the profile icon to select the LAT account associated with SSO.

Step 2: Select the apps and scroll down until you see the Dayforce app Step 3 Click Dayforce

|                               |          | 1 | * 🔘        | Relaunch to upo   | date : |
|-------------------------------|----------|---|------------|-------------------|--------|
|                               |          |   |            |                   | I) K   |
|                               |          |   | Saved      | Travel Void       | e      |
|                               |          |   | 0-         |                   |        |
| Googla                        |          |   | Password   | Google A          |        |
| Google                        |          |   | Са         | Ch Co             | 2      |
|                               |          |   | California | Chartbeat Core P. | 2P     |
| Q Search Google or type a URL | <b>U</b> |   | P2P        | Da                | 6      |
|                               |          | 0 | Core P2p   | Dayforce DSS P2   | iP     |
| +                             |          |   | DS         | Li Op             |        |
| Web Store Add shortcut        |          |   |            |                   |        |

### To initiate Life Event Enrollment

To begin, please follow these steps:

- 1. Click Navigation
- 2. Select the **Benefits** in the **Navigation bar** from the homescreen. Select the Life Enrollment that is needed and select **Start Enrollment**

To ensure a smooth enrollment process, we recommend completing your enrollment in one sitting. Dayforce does not save partial entries, so if you exit before finishing, you will need to start over.

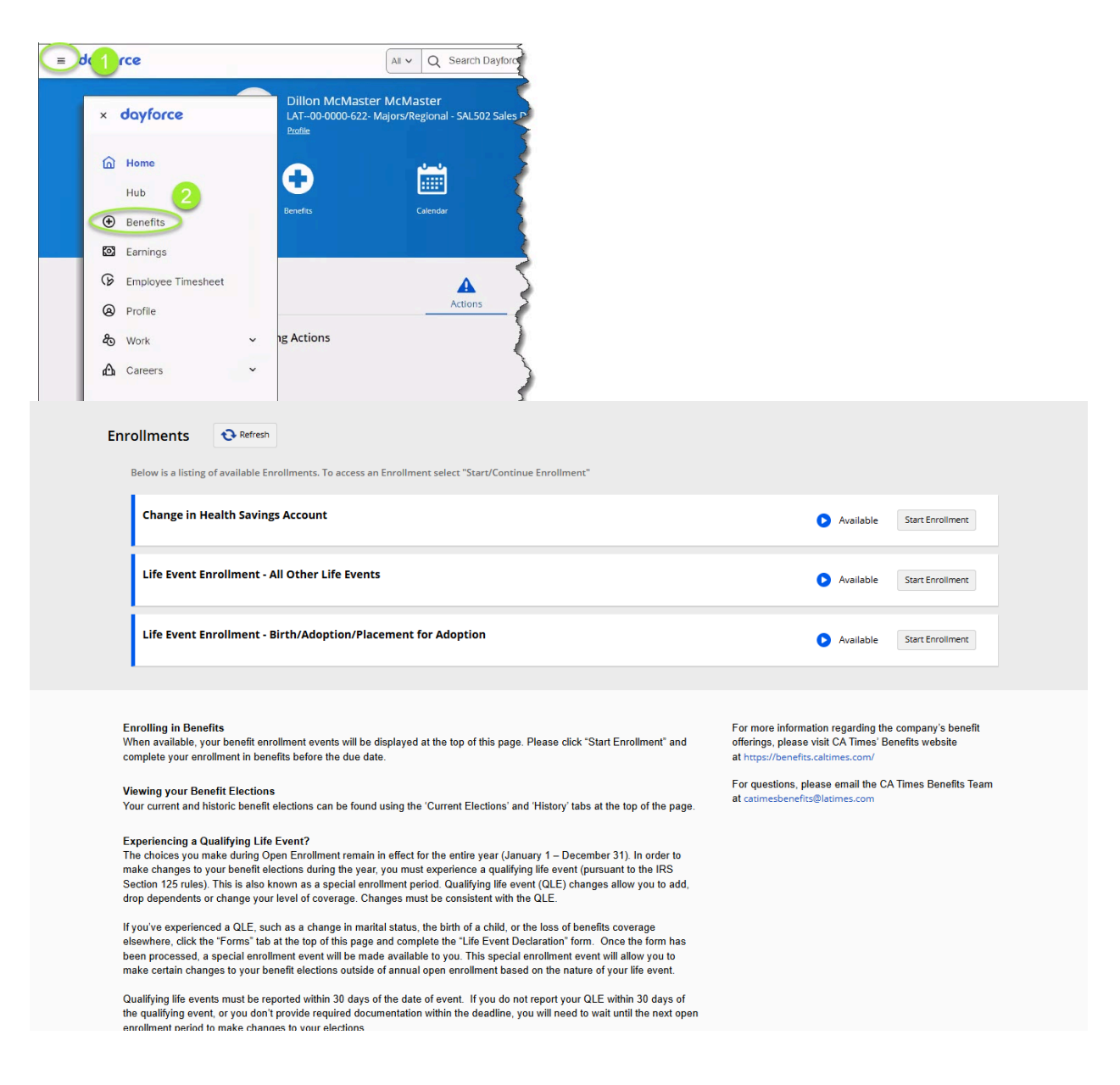

#### California Times

## Entering Data during Enrollment

Select the event and date and add documentation. You will have 30 days from the event date to complete your enrollment and the supporting documentation. If the documents are not readily available, you may proceed with making and submitting your elections. Delaying submitting your Life Event may delay when the benefits will be effective. Refer to page 8 for instructions on how to submit supporting documentation at a later time.

Use the following steps to start a Life Event transaction:

- 1. Click **Type of Event** drop down and select the correct life event
- 2. Enter the **Date of Event**
- 3. Click Add Documents button and upload supporting documentation
- 4. Click **Continue** button

| Event Details        |                    |           |
|----------------------|--------------------|-----------|
| Type of Event*       | ~ <u>U</u>         |           |
| Date of Event*       |                    |           |
| month/day/year       |                    |           |
|                      |                    |           |
| Supporting Documents |                    |           |
|                      | No Documents Added |           |
| + Add Documents      |                    |           |
|                      |                    | •         |
| inish Later Back     |                    | 4 Continu |

#### Navigating the Life Event Enrollment page

- A. This displays which Section of the enrollment process you're currently updating
- B. Click the Continue button to move forward to the next step. Use the scroll bar to locate the Continue button if it's not displaying
- C. Your Selections displays which Selections you've accessed and completed.
  - a. 
    Indicates which option is currently displayed
  - b. O Displays when Selections are completed
- D. Use the scroll bar to move up and down the page

| Medical Plans                                                                                                    |                                                                                                    |                                                                           | Your Selections                                                                     |
|----------------------------------------------------------------------------------------------------|----------------------------------------------------------------------------------------------------|---------------------------------------------------------------------------|-------------------------------------------------------------------------------------|
| Your Medical Plan determines your In-network and out<br>services, emergency room visits, surgeries and proced<br>Note: Those enrolling in a Kaiser Health Plan will be n | -of-network healthcare providers and facilities, and cost<br>unes, hospital stays, and more.<br>equired to agree to the Kaiser Foundation Health Plan A | s for annual check-ups, office visits, urgent care<br>rbitration Agreemen | Bectronic Consent     * elect to receive all employee benefit materials and notices |
| Show More                                                                                                    |                                                                                                    |                                                                           | Medical Plans     Weive Medical Coverage                                            |
| Employee Only                                                                                                    |                                                                                                    |                                                                           | Kalser Foundation Health Plan Arbitration Agreement                                 |
|                                                                                                    |                                                                                                    |                                                                           | Dental Plans.                                                                       |
| Collective Health HDHP - CA Times                                                                                                    | Collective Health PPO - CA Times -                                                                                                    | Kaiser Signature HMO - Southern                                           | Vision Plans                                                                        |
| - Employee                                                                                                    | Employee                                                                                                    | CA - Employee                                                             | Employee Assistance Plan                                                            |
| Your Cost \$35.89                                                                                                    | Your Cost \$76.36                                                                                                    | Your Cost \$57.29                                                         | \ominus Legal Plan                                                                  |
| Frequency Every Pay                                                                                                    | Frequency Every Pay                                                                                                    | Frequency Every Pay                                                       | identity Theft Coverage                                                             |
|                                                                                                    |                                                                                                    |                                                                           | Accident Insurance                                                                  |
|                                                                                                    |                                                                                                    |                                                                           | Hospital Indemnity Plan                                                             |
| Select                                                                                                    | Select                                                                                                    | Select                                                                    | Critical Illness Plan                                                               |
|                                                                                                    |                                                                                                    |                                                                           | 💬 Basic Life                                                                        |
| Kaiser Traditional HMO - Southern                                                                                                    | Walve Medical Coverage                                                                                                    |                                                                           | Basic ADBD                                                                          |
| CK - Engloyee                                                                                                    |                                                                                                    |                                                                           | Short Term Disability                                                               |
| Your Cost \$95.05                                                                                                    | Select this option to waive the coverage                                                                                                    |                                                                           | O Voluntary Long Term Disability                                                    |
| Frequency Every Pay                                                                                                    |                                                                                                    |                                                                           | Supplemental Employee Life                                                          |
|                                                                                                    |                                                                                                    |                                                                           | 🕞 😳 Supplemental Spouse Life                                                        |
|                                                                                                    |                                                                                                    |                                                                           | G Supplemental Child Life                                                           |
| Select                                                                                                    | () Selected                                                                                                    |                                                                           | Supplemental Employee AD&D                                                          |
|                                                                                                    |                                                                                                    | <b>B</b>                                                                  | G Supplemental Spouse AD&D                                                          |
| Finish Later Back                                                                                                    |                                                                                                    | Centinue                                                                  | Supplemental Child 4D8D                                                             |
|                                                                                                    |                                                                                                    |                                                                           | Health Savings Account                                                              |

# **Completing Enrollment**

When you are prompted to Accept the Payroll Authorization option, you have completed the final option in the Enrollment Selection.

| Select a Plan<br>Employee Only Payroll Authorization - I accept           Select | Finish Later Back                | Con | linue |
|----------------------------------------------------------------------------------|----------------------------------|-----|-------|
| Select a Plan<br>Employee Only O Payroll Authorization - I accept                | Select                           |     |       |
| Select a Plan<br>Employee Only<br>O Payroll Authorization - I accept             |                                  |     |       |
| Select a Plan<br>Employee Only                                                   | Payroll Authorization - I accept |     |       |
| Salast a Plan                                                                    | mployee Only                     |     |       |
| Show More                                                                        | Select a Plan                    |     |       |

You are prompted to review your enrollment Selections. Click either Finish Later or Submit if you're finished

| ise seview the summary of your | elections. You are not enrolled until you click Submit and your enrollment is processed. |   |
|--------------------------------|------------------------------------------------------------------------------------------|---|
| Your Selections                |                                                                                          |   |
| Electronic Consent             | *) elect to receive all employee benefit materials and notices                           |   |
|                                | Bundled Plons                                                                            |   |
|                                | Electronically<br>Effective from 3/1/2024                                                |   |
| Medical Plans                  | Waive Medical Coverage                                                                   |   |
| $\sim$                         |                                                                                          |   |
| Dependent Core FSA             | warken Dependent Core Flexible Spending Account                                          |   |
|                                | Headline from Schoology<br>Nour Annual Contribution: \$5,00                              |   |
| Payroll Authorization          | Payroll Authorization - Leccept<br>Ethecise from S/V2004                                 |   |
|                                |                                                                                          | - |

#### Next you're prompted to print your Enrollment Selections

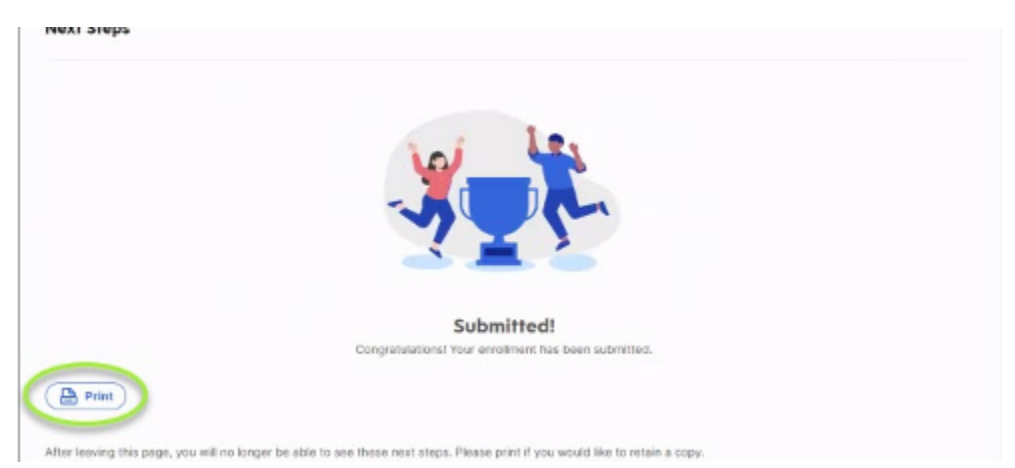

# Life Event Benefits Approval

Once your enrollment is submitted, it will be reviewed and approved by the benefits administration team before your benefit changes become active. To approve the event, all supporting documentation, including dependent verification and event documentation, must be submitted **within 30 days of the date of event.** The enrollment will also be reviewed for accuracy to ensure that all elections and effective dates comply with IRS rules. If any adjustments are needed, the benefits team will contact you.

Once the enrollment is approved, you will receive a notification in the Message Center. You can then click the **Print Form** button to print the final approval, including the cost details of your benefits.

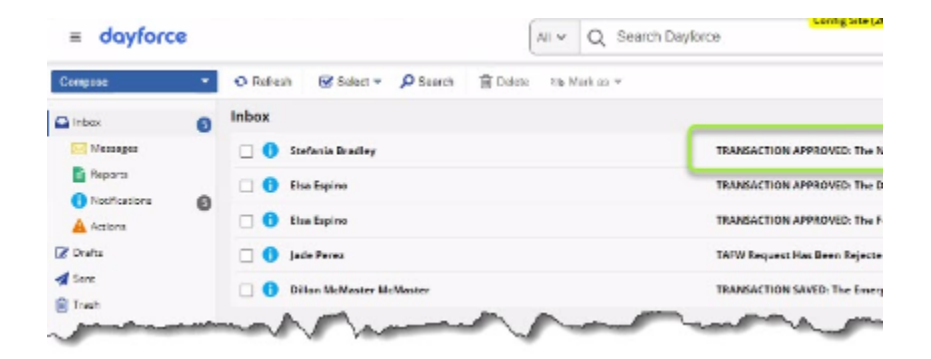

### Life Event Documentation

To begin, please follow these steps:

- 1. Click Navigation
- 2. Select the **Benefits** in the **Navigation** bar from the homescreen.
- 3. Select Forms
- 4. Select Life Event Verification-Document Upload

| = d(1  | rce                            |                                                 | All v Q Search Dayfor                     |                                                                                                    |       |                                                                             |
|--------|--------------------------------|-------------------------------------------------|-------------------------------------------|----------------------------------------------------------------------------------------------------|-------|-----------------------------------------------------------------------------|
| ×      | dayforce                       | Dillon McMaster<br>LAT00-0000-622- M<br>Profile | McMaster<br>lajors/Regional - SAL502 Sale | s P                                                                                                    |       |                                                                             |
| ۵      | Home                           | 0                                               |                                           | È.                                                                                                    |       |                                                                             |
|        | Benefits                       | Benefits                                        | Calendar                                  | 2                                                                                                    |       |                                                                             |
| ଞ<br>ହ | Earnings<br>Employee Timesheet |                                                 | Δ                                         | ~                                                                                                    |       |                                                                             |
| 8      | ) Profile                      | - A - 6                                         | Actions                                   | 8                                                                                                    |       |                                                                             |
| а<br>Ф | Work V<br>Careers V            | ig Actions                                      |                                           | 5                                                                                                    |       |                                                                             |
|        |                                |                                                 |                                           | < label{eq:started_started_startes |       |                                                                             |
|        |                                |                                                 |                                           | <                                                                                                    |       |                                                                             |
| ſ      | - dovforce                     |                                                 |                                           |                                                                                                    |       | O Search Daufarra                                                           |
|        | = ouyrorce                     | •                                               |                                           |                                                                                                    | _     |                                                                             |
| ~      | Overview Curren                | nt Elections                                    | History Dep                               | endent Verificatio                                                                                                    | n For | rms 3                                                                       |
|        |                                |                                                 |                                           |                                                                                                    |       | Search Forms Reset                                                          |
|        |                                |                                                 |                                           |                                                                                                    |       | Benefits (3)                                                                |
|        |                                |                                                 |                                           |                                                                                                    |       | Current Beneficiary Information                                             |
|        |                                |                                                 |                                           |                                                                                                    | 4     | Current Dependent Information     Life Event Verification - Document Upload |
|        |                                |                                                 |                                           |                                                                                                    | -     |                                                                             |
|        |                                |                                                 |                                           |                                                                                                    |       |                                                                             |
|        |                                |                                                 |                                           |                                                                                                    |       |                                                                             |
|        |                                |                                                 |                                           |                                                                                                    |       |                                                                             |

### Life Event - Document Upload

To begin, please follow these steps:

- 1. Enter the Event Date
- 2. Select Life Event
- 3. Upload Files
- 4. Submit

#### Life Event Verification - Document Upload

| Status: Active Employee Nun | nber:                                                                                                    |
|-----------------------------|----------------------------------------------------------------------------------------------------|
| Life Event Information      |                                                                                                    |
| Event Date* 1               | Life Event* 2<br>Select an Option                                                                                                    |
| Supporting Documents        |                                                                                                    |
|                             | The second second secon |

#### Comment

| 4                     |        |         |
|-----------------------|--------|---------|
| 🖹 Save Draft 🖌 Submit | Cancel | 🔒 Print |

#### California Times

### **Dependent Verification**

This section can be located under **Benefits**, **Dependent Verification**, **In Progress**. If a dependent is added, you will need to provide documents for your dependents. If this step is not completed, your dependents will not be added to your coverage. Dependent verification must be uploaded within 30 days from the event date to complete your enrollment.

Click on **Upload Documents** and add supporting documentation. Required documentation for dependents is located in the benefits portal: <u>https://benefits.caltimes.com/enrollment-resources/</u>

| Overview | Current Elections | History | Dependent Verification          | Forms                              |                                  |          |                  |          |   |
|----------|-------------------|---------|---------------------------------|------------------------------------|----------------------------------|----------|------------------|----------|---|
|          |                   |         | 📄 Save 🛛 🔁 Refresh              |                                    |                                  |          |                  |          |   |
|          |                   |         | In Progress                     |                                    |                                  |          |                  |          |   |
|          |                   |         | You have requested to cover one | or more of your dependents within  | a benefit option.                |          |                  |          |   |
|          |                   |         | Please submit the required supp | orting documentation for those dep | endents on or before the Due Dat | te.      |                  |          |   |
|          |                   |         | Name                            | Relationship                       | Status                           | Due Date | Documentation    | Comments |   |
|          |                   |         | Elvis Presley                   | Spouse                             | Pending                          | 2/5/2025 | Upload Documents |          | * |
|          |                   |         |                                 |                                    |                                  |          |                  |          |   |
|          |                   |         |                                 |                                    |                                  |          |                  |          |   |
|          |                   |         |                                 |                                    |                                  |          |                  |          |   |
|          |                   |         |                                 |                                    |                                  |          |                  |          |   |
|          |                   |         |                                 |                                    |                                  |          |                  |          | - |

#### Click on Add Documents

| Upload Supporting Documentation                                                                                                    | ×                       |
|----------------------------------------------------------------------------------------------------|-------------------------|
| To upload supporting documentation, click the "Add Documents" button below<br>uploading all required documents, you may enter any comments if desired. Wh<br>click OK. | . After<br>en finished, |
| No Documents Uploaded                                                                                                    |                         |
| Comments                                                                                                    |                         |
|                                                                                                    |                         |
| Add Documents Cancel                                                                                                    | ОК                      |

Click on Browse for file(s). Locate the document on your computer to upload.

| Upload Files           |                        |                                   | ×          |
|------------------------|------------------------|-----------------------------------|------------|
|                        | Ŷ                      |                                   |            |
| l                      | Drag and D             | rop File                          |            |
| We allow only: .jpg, . | .png, .doc, .docx, .po | lf, .html, .csv, .xls, .bmp, .gif | , .jpeg    |
|                        | Or                     |                                   |            |
|                        | Browse for             | file(s)                           |            |
| <u>File Name</u>       | <u>File Size</u>       | Document Type                     | Action     |
|                        |                        |                                   | Â          |
|                        |                        |                                   | - 1        |
|                        |                        |                                   | -          |
|                        |                        |                                   |            |
|                        |                        | Upload                            | Clear List |

Click **OK**. You will then be prompted to click on **Save**.

**IMPORTANT:** If you do not click save, your document will not be sent to the Benefits team.

| load Supporting Documentation                                                                                               |                                                                    |  |
|----------------------------------------------------------------------------------------------------|--------------------------------------------------------------------|--|
| To upload supporting documentation, click the "Add Do<br>uploading all required documents, you may enter any o<br>click OK. | cuments" button below. After<br>omments if desired. When finished, |  |
| 1649972742202.jpg 🗙                                                                                                    |                                                                    |  |
| Comments                                                                                                    |                                                                    |  |
|                                                                                                    | 6                                                                  |  |
| Add Documents                                                                                                    | Cancel                                                             |  |

Once documents have been uploaded and approved, you will see them in this completed section.

| Completed The following dependents have completed the dependent verification process. |       |          |  |  |
|---------------------------------------------------------------------------------------|-------|----------|--|--|
|                                                                                       |       |          |  |  |
| Elvis Presley                                                                         | Child | Approved |  |  |
|                                                                                       |       |          |  |  |
|                                                                                       |       |          |  |  |
|                                                                                       |       |          |  |  |
|                                                                                       |       |          |  |  |
|                                                                                       |       |          |  |  |
|                                                                                       |       |          |  |  |

#### Contact for help

Note: If you need assistance, contact <a href="mailto:catimesbenefits@latimes.com">catimesbenefits@latimes.com</a>

END